. e nglisch

2.1

EHL AG Michael Craemer Version

it is possible to set some personal settings in the habbl app. Do you want to use another language? Please set your GPS settings also

Just follow the instructions:

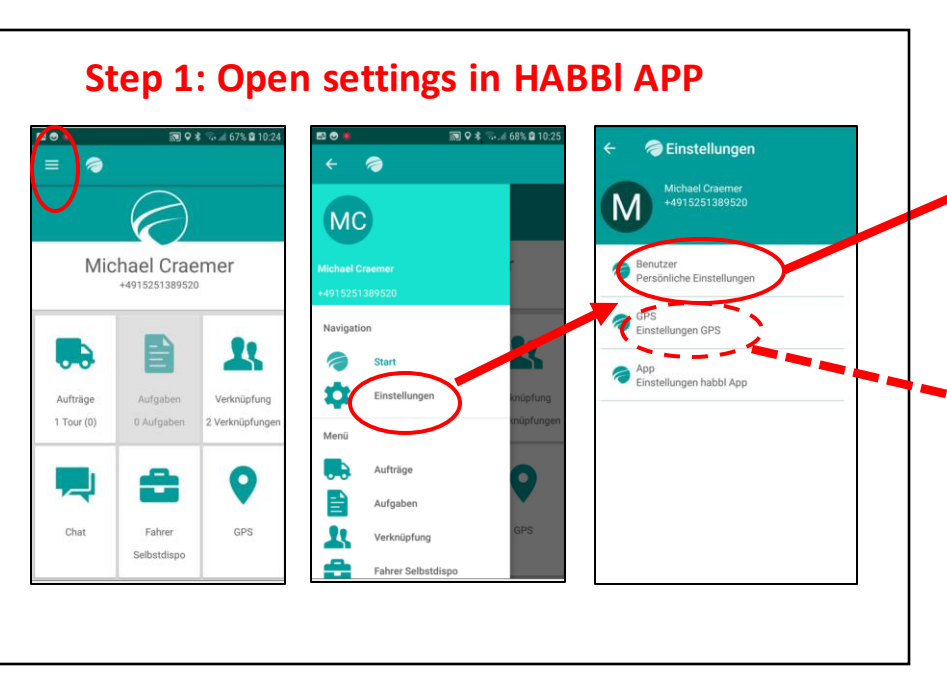

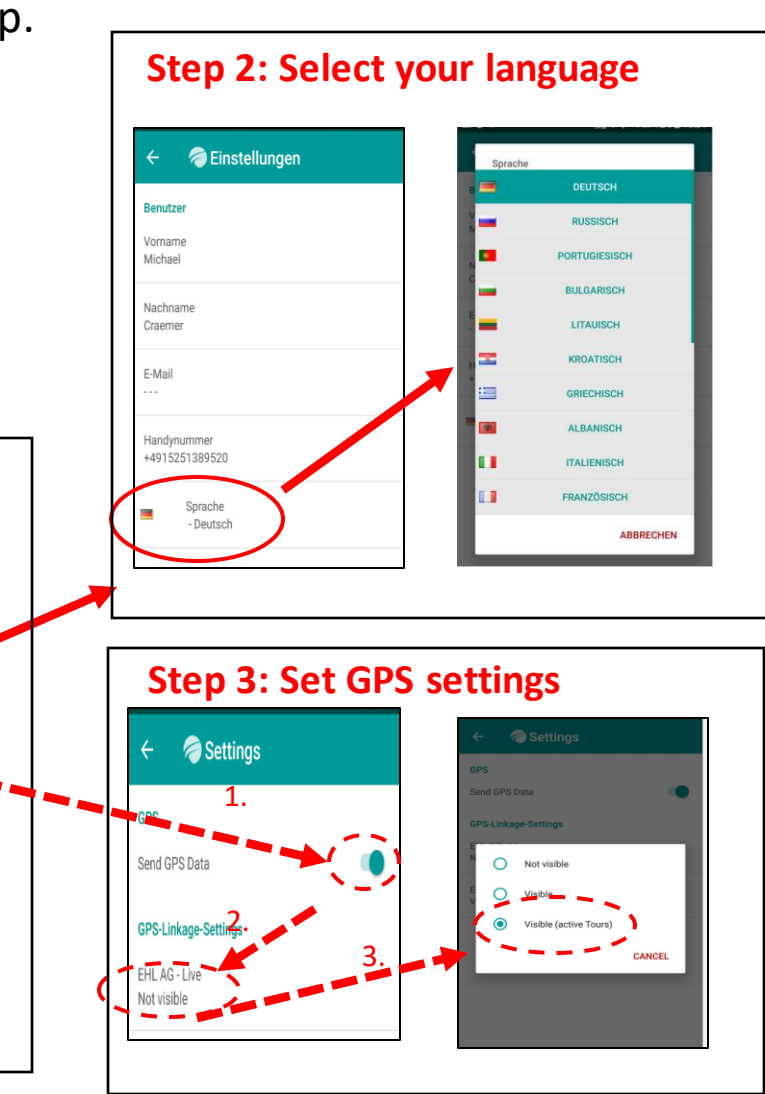

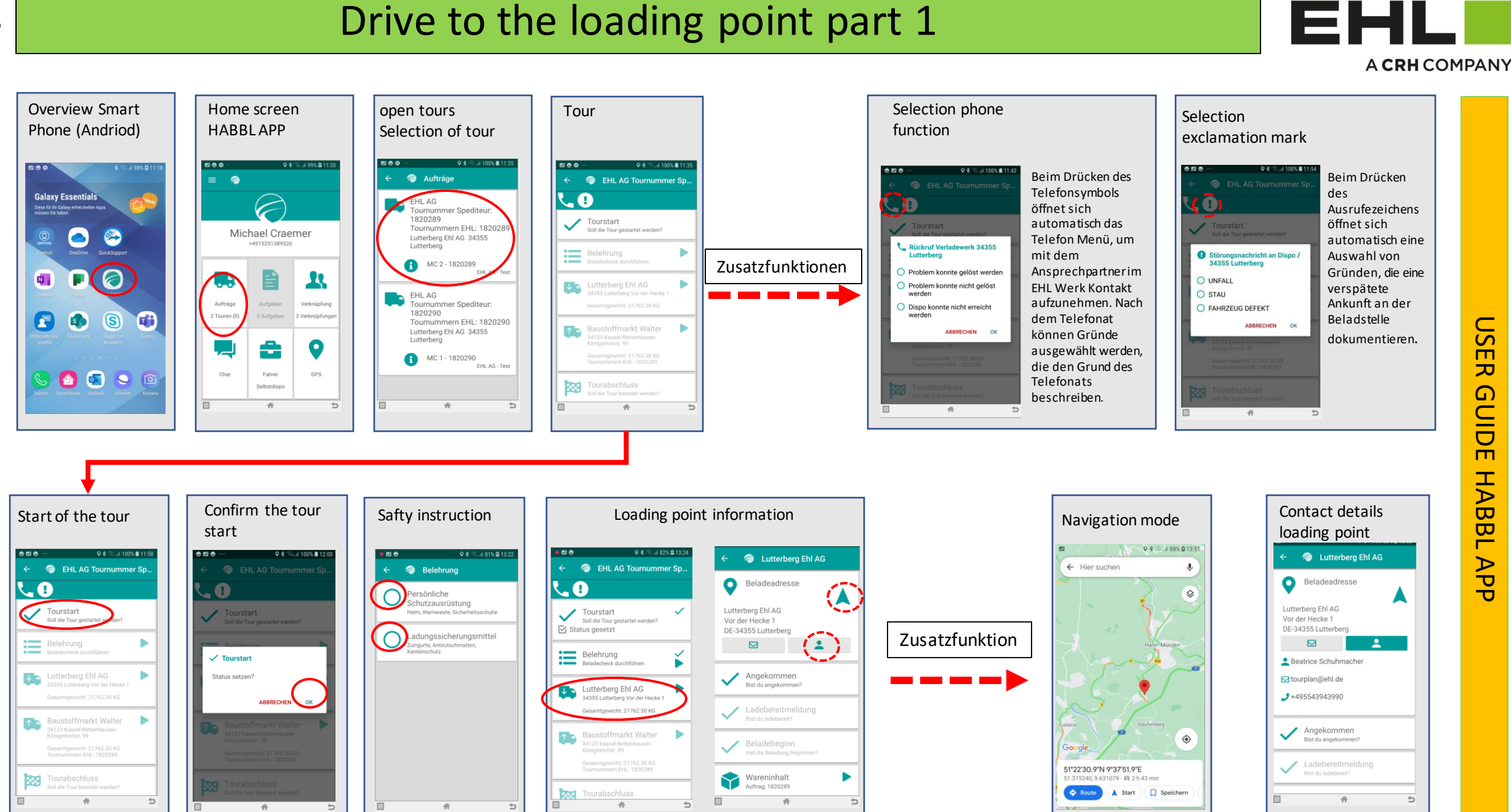

ア G ΗA ΰ σ Ē AP

## Drive to the loading point part 2

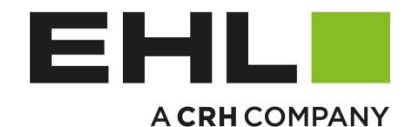

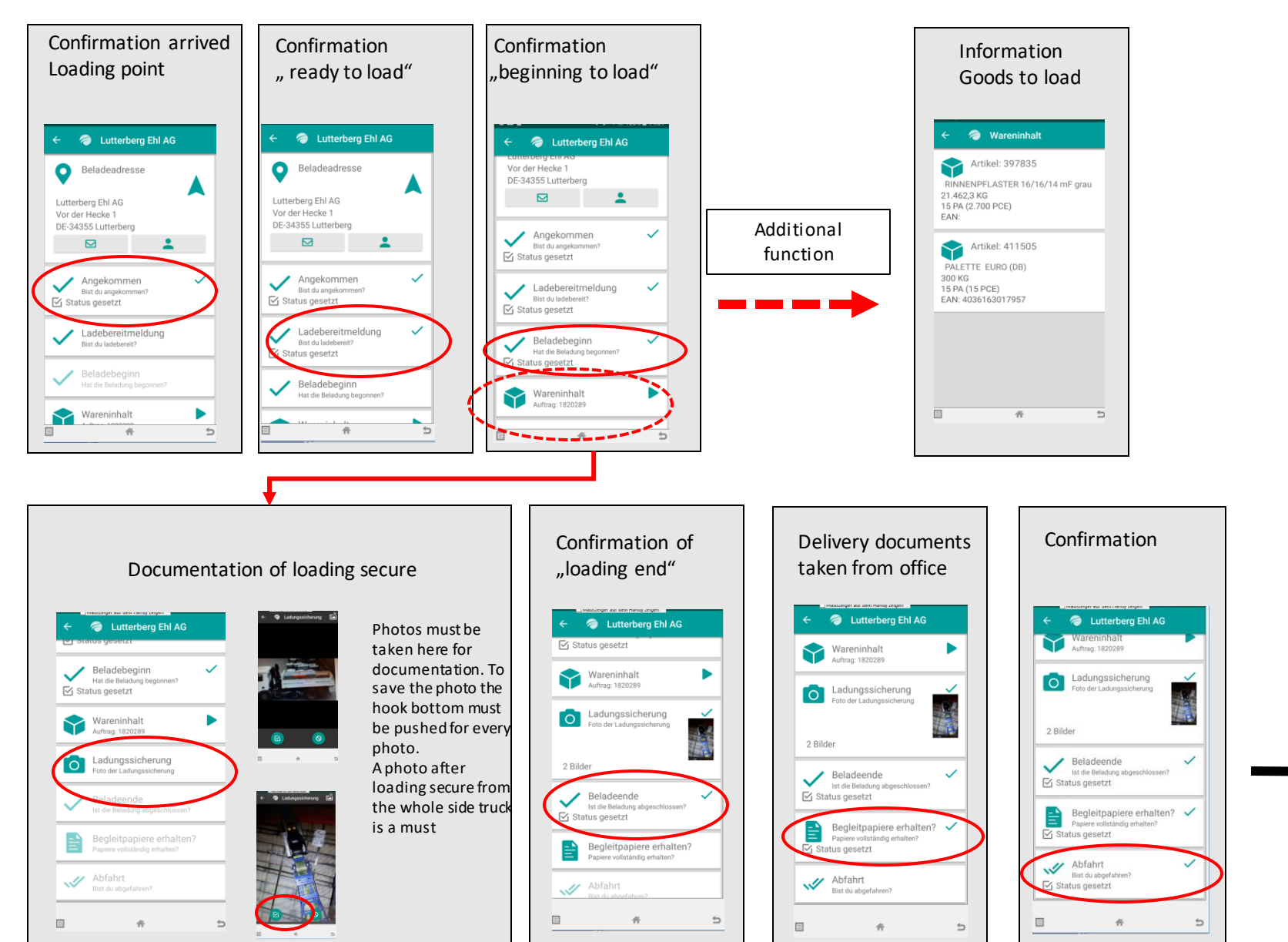

SC

R

Delivery of goods part 1

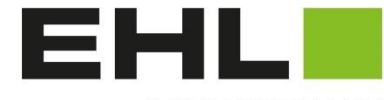

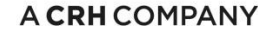

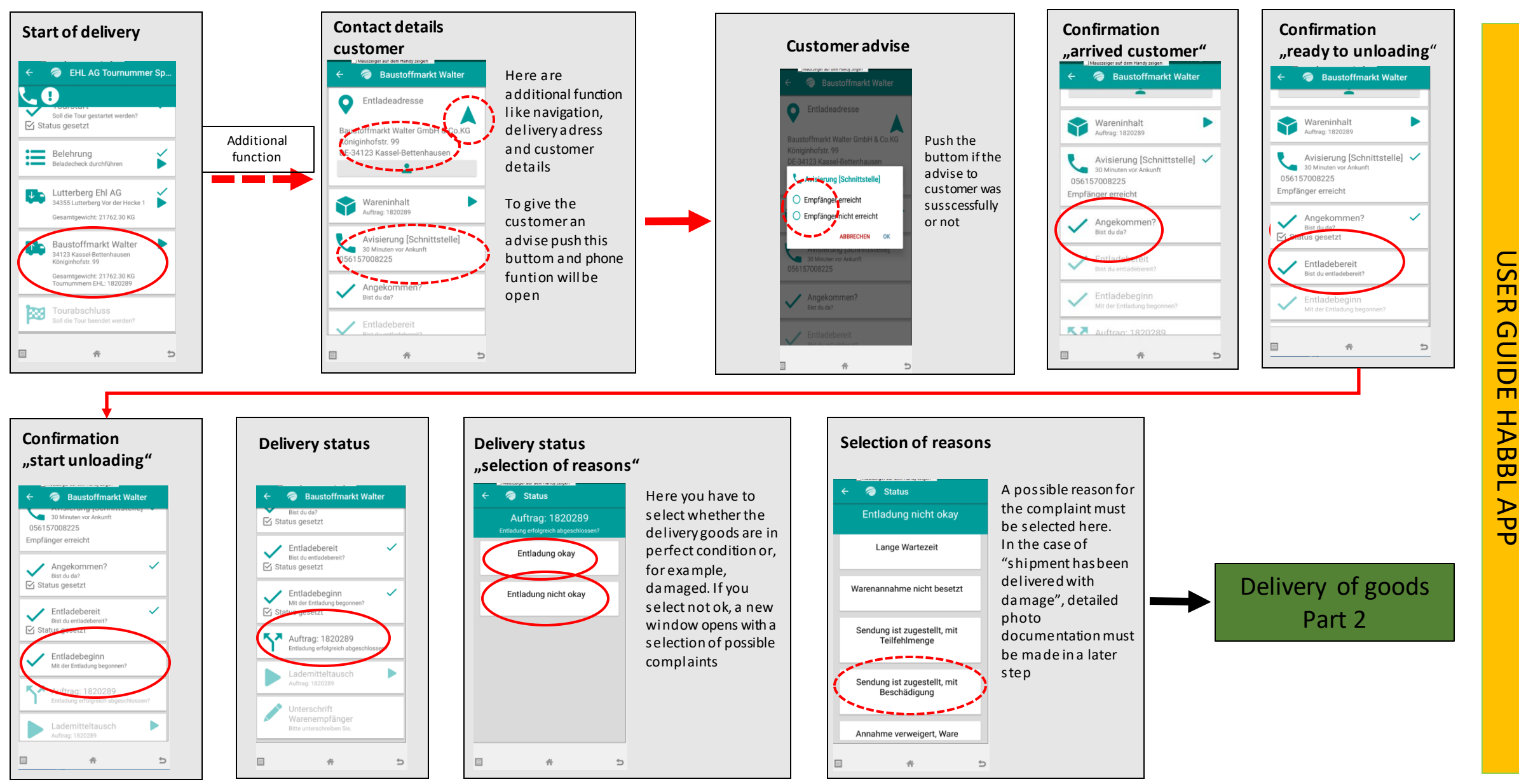

8

畓

5

## **Delivery of goods part 2** A CRH COMPANY **Change of paletts Change of paletts Change of paletts Change of paletts** Selection of quantity Selection of quantity austoffmarkt Walter Lademitteltausch In this case Lademitteltausch ger aut dem Handy zeigen there are 15 The amount can Lademitteltausch If the customer exchanges Lademitteltausch Auftrag: 1820289 Nicht alles erledigt pcs paletts for be changed with Entladung erfolgreich exactly the 15 pallets, the ₩ +15 +0 ///\ change "-" or "+", or by double arrow symbol can Nicht alles erledigt mit Reschädigur pressing the be pressed. this sets 15 Lademitteltausch number directly .ademitteltausch Europalette Bitte die folgenden EURO 3 tauschen uftrag: 1820289 automatically. and then Europalette Should a different number Zu Tauschen Getauscht changing it using Warenempfänger be exchanged, the arrow the keyboard Abweichende Lademittel? 0 under "exchanged" can be Bitte Beschädigungen oder pressed. A new column opens. ÄNDERUNGSGRUND 傦 ¢ 帝 5 帝 ¢ **Dokumentation of damage Change of paletts Change of paletts** Dokumentation **Reason for quantity change Reason for quantity change** of damage A good photo Lademitteltausch Sollte die Lademitteltausch Please decide a documentation is Tauschmenge negativ Lademitteltausch reason for change here very important. Nicht alles erledigt 🔘 Bitte die folgenden Europaletter Mverändert werden, so //// Europalett Europalette mussein ▲15 +13 Europalette For save a photo Änderungsgrund Getauscht push on buttom left angegeben werden Lademitteltausch (= 13 Bitte die folgenden EURO 3 tauschen side. ₽ ÷0 After that it is

hweichende Lade

5

Delivery of goods Part 3

possible to make

Don't forgot to save

next photo.

itagain

0

5

畜

EHL

Π ア G ΗA Έ BL APP

SO

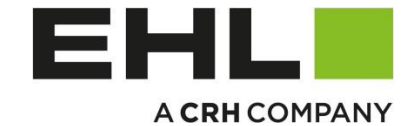

Ū

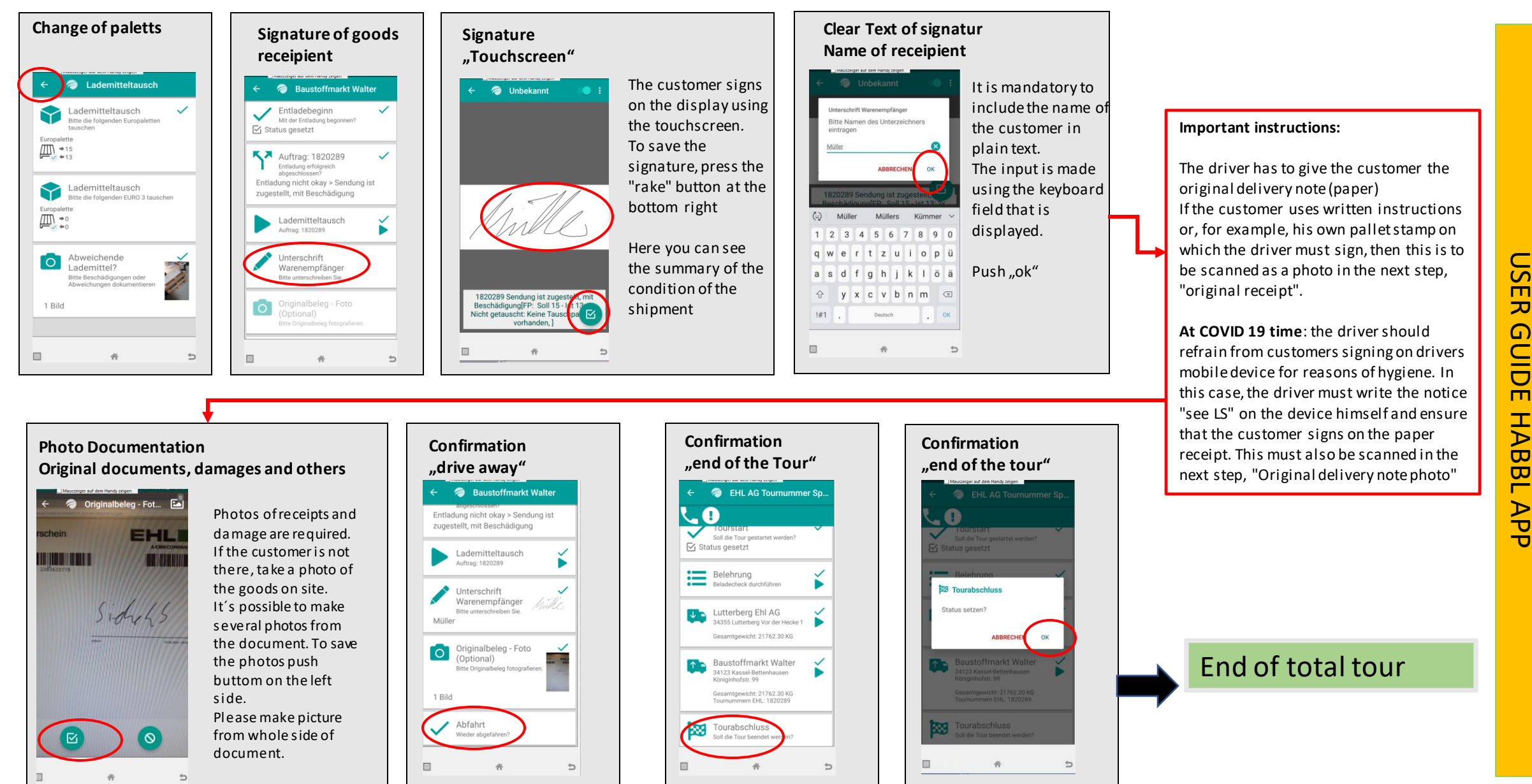